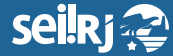

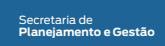

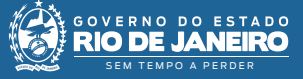

Procedimento Operacional Padrão - POP

## POP 8 - Alterar número informado de processo

## Observação:

Esta funcionalidade foi disponibilizada após a atualização de versão do SEI, liberada em 24/08/20. Caso o processo tenha sido criado com número informado anterior a esta data, a opção não estará disponível.

Lembrando que, a funcionalidade não se aplica se o processo foi gerado utilizando numeração automática.

1.1 - Alterar protocolo:

1 - No SEI localize o processo:

| Controle de Processos         |                        |                          |  |                              |                          |  |  |
|-------------------------------|------------------------|--------------------------|--|------------------------------|--------------------------|--|--|
| 🖹 🍠 🧎 🙀 💷                     | i 🔊 🌯 💽 🥔 💓            |                          |  |                              |                          |  |  |
| Ver moressos atribuídos a mim | Var                    | nor marcadores           |  | Msualizarăn detalhada        |                          |  |  |
| ver processos amoundos a mini | 1 v k ki               | pormarcadores            |  |                              |                          |  |  |
|                               |                        | 278 registros - 1 a 100: |  |                              | 298 registros - 1 a 100: |  |  |
|                               | Recebidos              |                          |  | Gerados                      |                          |  |  |
|                               | SEI-99/005/000044/2021 |                          |  | SEI-99/23036-085/000152/2021 | ÷                        |  |  |
| 🗆 🐁 🖪 🥜                       | SEI-99/002/000300/2019 | (seeduc_35)              |  | SEI-99/23036-085/000150/2021 | (marcelo.silva)          |  |  |
|                               | SEI-99/005/000033/2021 |                          |  | SEI-99/23036-085/000151/2021 | (marcelo.silva)          |  |  |
|                               | SEI-99/007/000264/2020 |                          |  | SEI-99/23036-085/000148/2021 |                          |  |  |

1\* Selecione o processo desejado.

**2 -** Com o processo selecionado, clique na opção "Consultar/Alterar Processo":

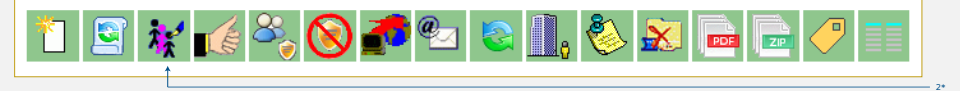

<sup>2\*</sup> Clique em "Consultar/Alterar Processo".

3 - No campo "Protocolo", altere o número informado:

| Alterar Processo           |  |                                |             |  |  |  |
|----------------------------|--|--------------------------------|-------------|--|--|--|
| Protocolo:<br>202121212121 |  | Deta de Autuação:<br>1404/2021 | 2sivar ↓ 24 |  |  |  |

1\* Altere o número do "Protocolo"; 2\* Clique em "Salvar".

Pronto! O número informado anteriormente, foi alterado.

Resultado esperado - Número do processo alterado.